## 2ª VIA DE BOLETO

Unimed A Natal

## 2ª VIA DE BOLETO

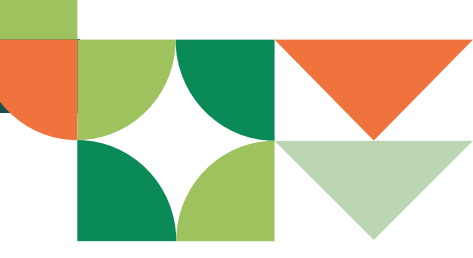

Para retirar 2ª via do boleto, acesse o Portal Empresarial: https://portal.unimednatal.com.br/PlanodeSaude/

| v Canais                                             |                                                                                                    | Acessibilidade A A A A A A |
|------------------------------------------------------|----------------------------------------------------------------------------------------------------|----------------------------|
| Acessos exclusivos                                   |                                                                                                    |                            |
| Proposta de adesão<br>Prestadores<br>descredenciados | Acessos exclusivos                                                                                                    |                            |
| Informações ao<br>beneficiário                       | Tipo de usuário: Estipulante / Contratants V<br>Usuário: Esqueci minha senha<br>Senha: Esqueci minha senha<br>Aviso de cookies |                            |
|                                                      | 🗢 Entrar                                                                                                    |                            |
|                                                      | Tipo de usuário: sempre será ESTIPULANTE/CONTRATANT<br>Usuário: CNPJ da empresa apenas números<br>Senha: Senha cadastrada      | ΤΕ                         |

Agora, para retirar boleto, basta seguir os seguintes passos:

- 1. Acesse a aba Mensalidades.
- 2. Selecione a opção Demonstrativo e 2ª via de boleto.
- 3. Clique na "bolinha" de acordo com mês do boleto que deseja baixar.
- **4.** Agora, selecione a opção **Imprimir 2ª via de boleto**.

Pronto! O boleto será baixado automaticamente

| Estipulante:<br>Último acesso:                                  | Usuário:       | Email:                                |            |               |             |                |                             |          |
|-----------------------------------------------------------------|----------------|---------------------------------------|------------|---------------|-------------|----------------|-----------------------------|----------|
| Página inicial                                                  |                |                                       |            |               |             |                |                             |          |
| Beneficiário                                                    | •              |                                       | De         | Demonstrativo |             |                |                             |          |
| ssiê beneficiário                                               |                |                                       |            |               |             |                |                             |          |
| Consultas                                                       | •              |                                       |            |               |             |                |                             |          |
| Mensalidade                                                     | Data mensalida | ade Data vencimento Dt prorrogação ve | nc Pagador | Lote          | Título / NF | VI mensalidade | /l título VI coparticipação | Situação |
| » Demonstrativos e 2ª via boleto<br>» Pagamentos efetuados (IR) | ۲              | Ações X                               |            |               |             |                |                             | Deta     |
| Consulta rol de procedimentos                                   | 0              | Imprimir 2ª via do boleto             |            |               |             |                |                             | Deta     |
| Comunicados                                                     | 0              | Visualizar observações da mensalidade |            |               |             |                |                             | Deta     |
| Relatórios                                                      | •              |                                       |            |               |             |                |                             | Deta     |
| Gestão de arquivos                                              | 0              |                                       |            |               |             |                |                             | Deta     |
| Alterar senha                                                   | 0              |                                       |            |               |             |                |                             | D        |
| Privacidade e segurança                                         | •              |                                       |            |               |             | _              |                             | Deta     |
| Logoff                                                          | 0              |                                       |            |               |             |                |                             | Deta     |
|                                                                 | 0              |                                       |            |               |             |                |                             | Deta     |
|                                                                 | 0              |                                       |            |               |             |                |                             | Deta     |
|                                                                 | 0              |                                       |            |               |             |                |                             | Deta     |

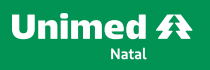

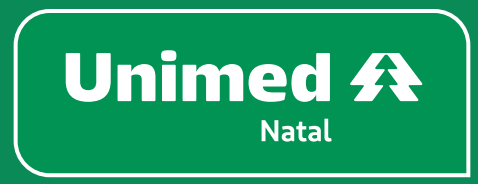

unimednatal.com.br Siga: @UnimedNatal

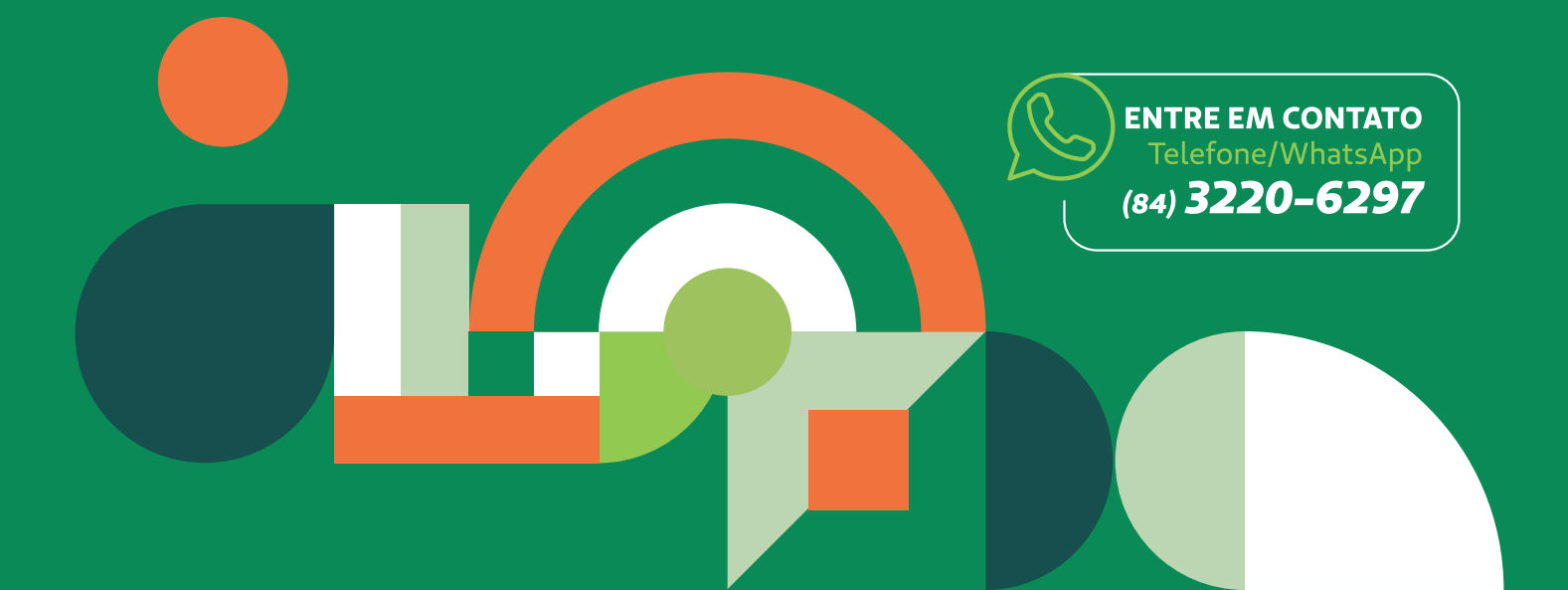